## COMO ACESSAR À RNP CONFERÊNCIA WEB

## 1- Acesse: <a href="https://conferenciaweb.rnp.br/">https://conferenciaweb.rnp.br/</a>

## 2- Clique no link ENTRAR

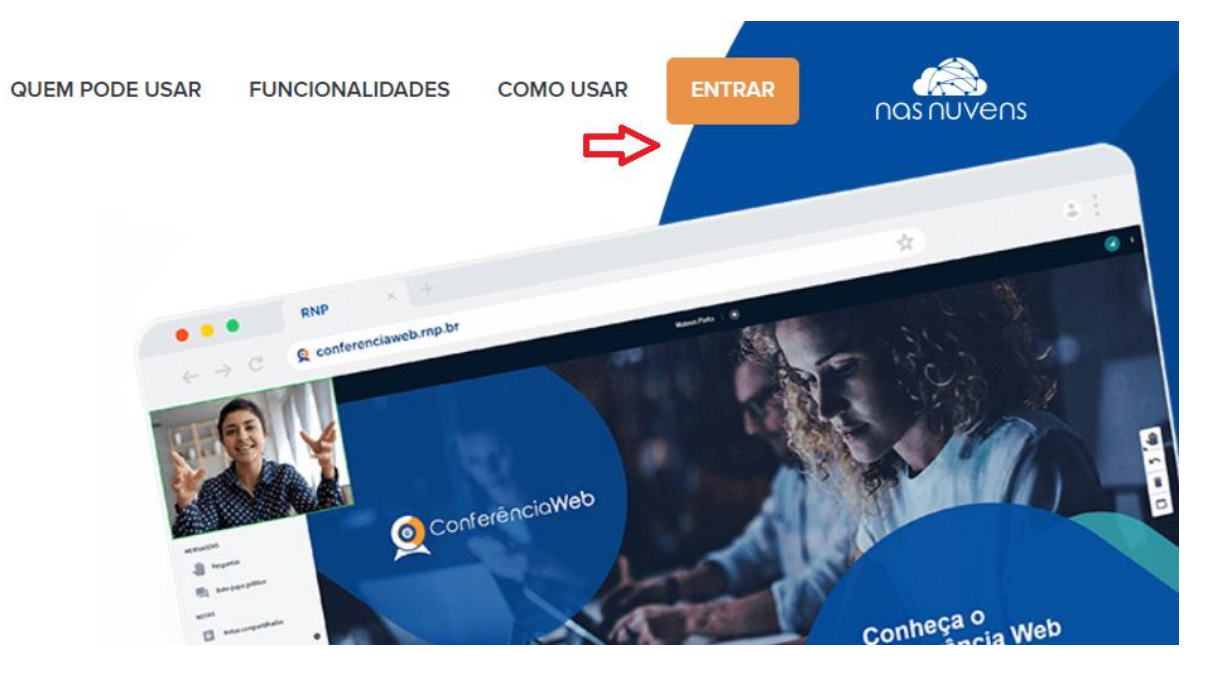

3- Em acesso federado, clique em ENTRAR, escolha a instituição UFBA e prosseguir para login na UFBA.

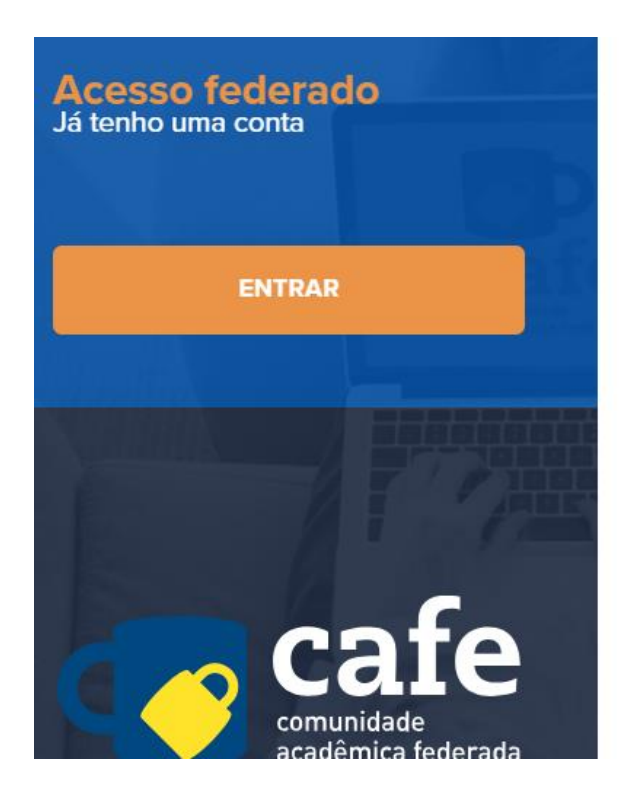

|                 | email@exemplo.com.br |
|-----------------|----------------------|
| eceu sua senha? | Senha                |
|                 | sua senha de acesso  |
|                 |                      |
|                 | ENT                  |
|                 | sua senha de acesso  |

4- Preencha com os seus dados e clique em ACESSAR

| Foi solicitada | Provedor de Identidade UFBA<br>a a autenticação para o seguinte serviço: Con | iferenciaWeb |
|----------------|------------------------------------------------------------------------------|--------------|
|                | Autenticação na Federação CAFe                                               |              |
|                | Login                                                                        |              |
|                | fulano.beltrano@ufba.br                                                      |              |
|                | Senha                                                                        |              |
|                | Senha                                                                        |              |
|                | Acessar                                                                      |              |
|                | Não sabe sua senha? Clique aqui.                                             |              |

5- Docentes, clique em **SALA PESSOAL** e encontrará o **link da sua sala.** O link será sempre o mesmo e deverá ser enviado sempre que desejar para os seus alunos, para a banca examinadora das defesas e qualificações sob a sua responsabilidade.

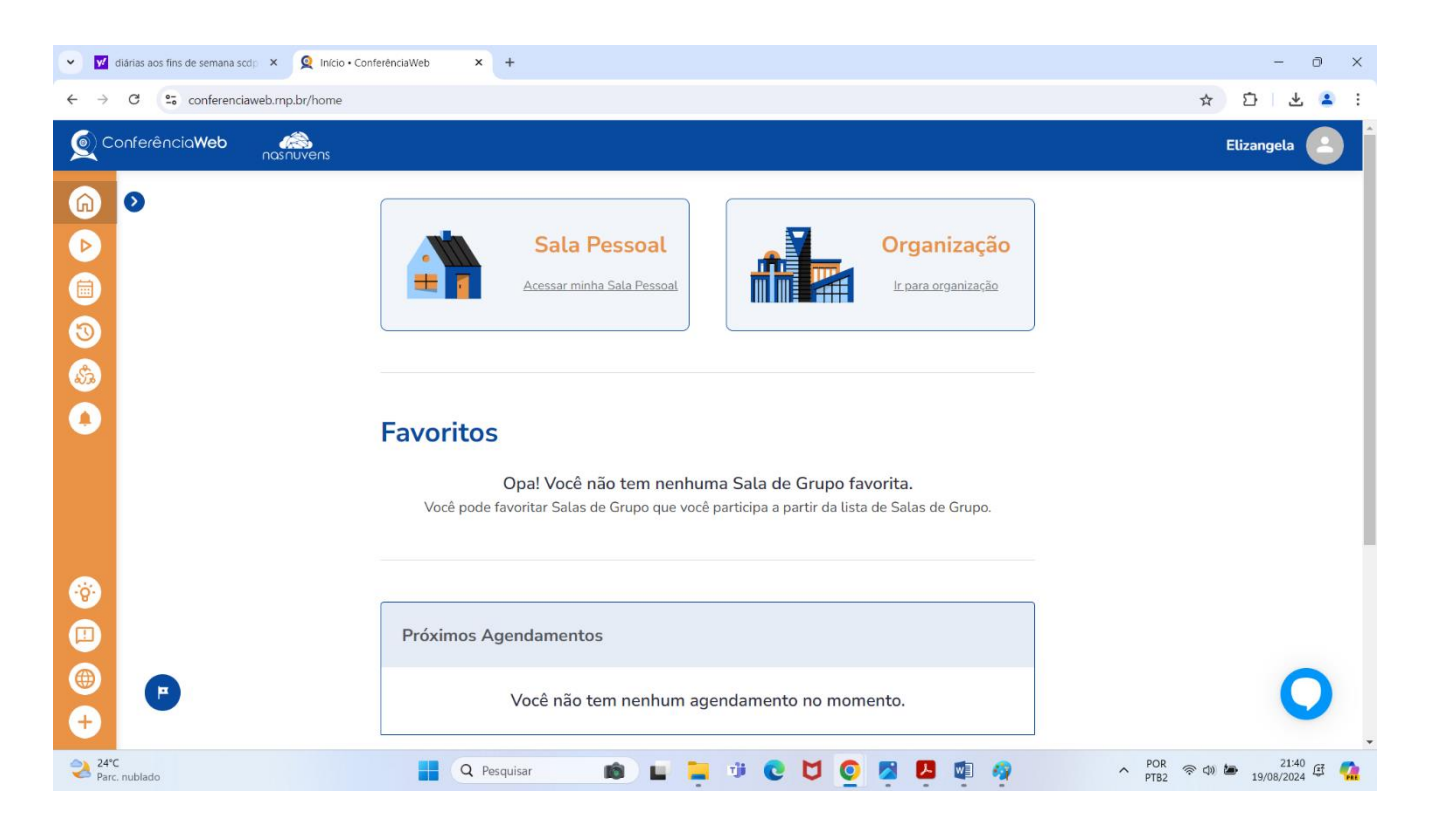

Dentro da sua sala pessoal, existem diversos ícones para serem explorados. Entre eles estão o AGENDAMENTO e o HISTÓRICOS E GRAVAÇÕES.

6- No menu **AGENDAMENTO**, clique em criar agendamento para marcar qualquer atividade acadêmica que deseje realizar.

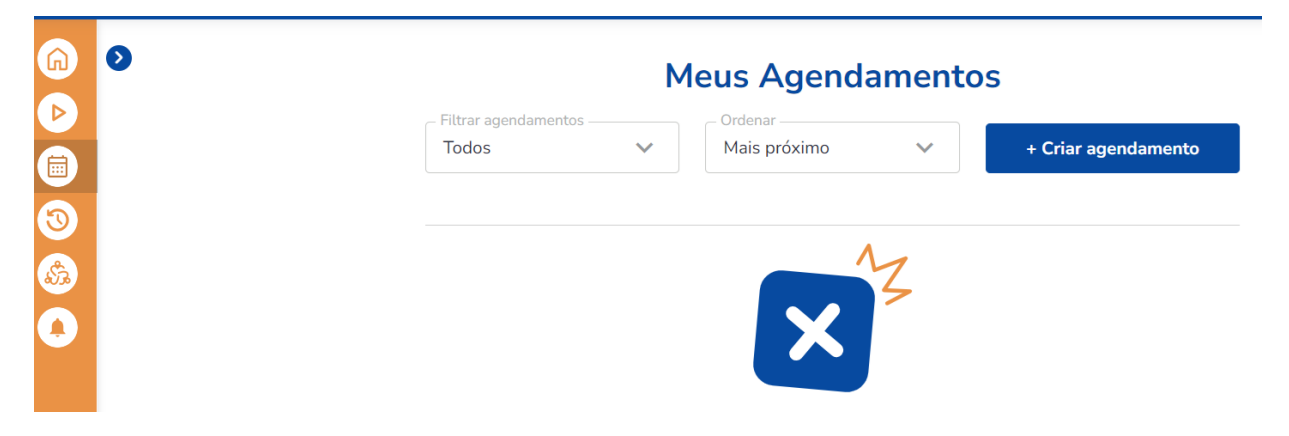

7- Informe o nome da atividade a ser realizada, a data e o horário e clique em SALVAR.

| × ¥                           | diárias aos fins de semana scdp $~~$ X | × Q ConferênciaWeb × +                                                                                                    | -                | 0       | ×        |
|-------------------------------|----------------------------------------|----------------------------------------------------------------------------------------------------|------------------|---------|----------|
| ← →                           | C 🗢 conferenciaweb.n                   | $\label{eq:linear} x.mp.br/schedulings/new?redir_url=\%2Fusers\%2Felizangela-santana-pinto\%2Fschedulings\&room=elizangela-santana-pinto\%2Fschedulings\&room=elizangela-santana-pinto\%2Fschedulings$ | ☆ ひ              | ٠       | :        |
| Q                             | Conferência <b>Web</b> na              | asinuvens t                                                                                                    | Elizangela       |         | Â        |
| <ul><li>G</li><li>▶</li></ul> | 0                                      | Agendamento                                                                                                    |                  |         |          |
| 3<br>3<br>4                   |                                        | Data de inicio Hora de inicio Hora de fim<br>19-08-2024 Descrição (opcional)                                                                                                    |                  |         |          |
|                               |                                        | 0/600<br>Convidados                                                                                                    |                  |         | l        |
| *<br>•                        |                                        | Cancelar Salvar                                                                                                    |                  |         |          |
| <ul><li>(+)</li></ul>         |                                        | APP ConferênciaWeb   Ajuda   Requisitos de uso                                                                                                    |                  | C       |          |
| 24<br>Pa                      | °C<br>rc. nublado                      | 🔡 Q. Pesquisar 💼 🖬 🧊 😍 💆 🧿 💋 🗐 🦓 🔨 PDR 👳 di &                                                                                                    | ₽ 21<br>19/08/20 | 54 Et ( | <b>1</b> |

8- A atividade será agendada.